# Approving an Assignment via EPAF

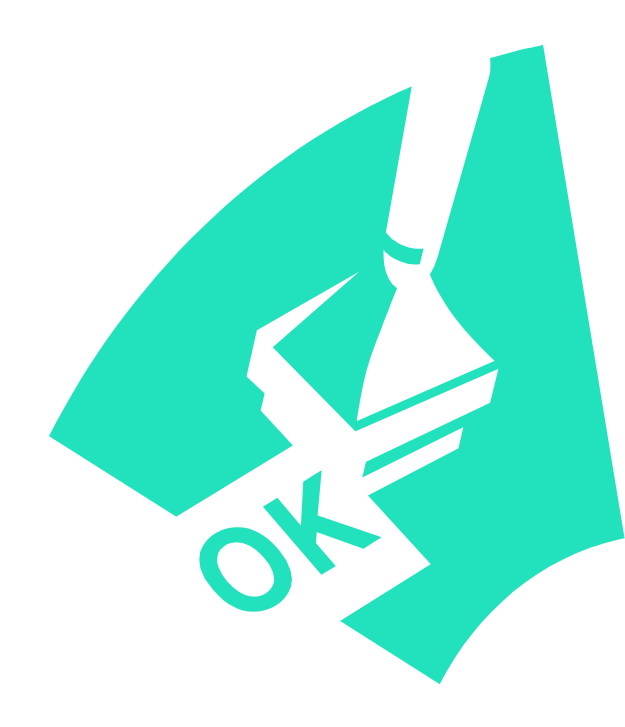

| SunGard Higher Education - Windows Internet Explorer                                                                                                    |  |  |  |  |  |
|----------------------------------------------------------------------------------------------------|--|--|--|--|--|
| .uP?uP_root=root&uP_sparam=activeTab&a 🗙 🗲 🗙 Google                                                                                                    |  |  |  |  |  |
| Office Depat The University of North Alabama 🔊 UNA Homopage 💽 UNABortal                                                                                                    |  |  |  |  |  |
| ·     ·     ·     ·     ·     ·     ·     ·     ·     ·     ·     ·     ·     ·     ·     ·     ·     ·     ·     ·     ·     ·     ·     ·     ·     ·     ·     ·     ·     ·     ·     ·     ·     ·     ·     ·     ·     ·     ·     ·     ·     ·     ·     ·     ·     ·     ·     ·     ·     ·     ·     ·     ·     ·     ·     ·     ·     ·     ·     ·     ·     ·     ·     ·     ·     ·     ·     ·     ·     ·     ·     ·     ·     ·     ·     ·     ·     ·     ·     ·     ·     ·     ·     ·     ·     ·     ·     ·     ·     ·     ·     ·     ·     ·     ·     ·     ·     ·     ·     ·     ·     ·     ·     ·     ·     ·     ·     ·     ·     ·     ·     ·     ·     ·     ·     ·     ·     ·     ·     ·     ·     ·     ·     ·     ·     ·     ·     ·     ·     ·     ·     ·     ·     ·     ·     · </th |  |  |  |  |  |
| AOL.com - Welcome to AOL                                                                                                    |  |  |  |  |  |
|                                                                                                    |  |  |  |  |  |
| E-mail Calendar Groups Logout                                                                                                    |  |  |  |  |  |
| service Banner Self-Service Banner BannerINB July 14                                                                                                    |  |  |  |  |  |
|                                                                                                    |  |  |  |  |  |
|                                                                                                    |  |  |  |  |  |
| RETURN TO EMPLOYEE MENU SITE MAP HELF                                                                                                    |  |  |  |  |  |
| Electronic Personnel Action Form                                                                                                    |  |  |  |  |  |
|                                                                                                    |  |  |  |  |  |
| For a Cost Center Head to                                                                                                    |  |  |  |  |  |
| approve an EPAF, he/she should                                                                                                    |  |  |  |  |  |
| select EPAF Approver Summary.                                                                                                    |  |  |  |  |  |
| KELEASE: 8.1 SUNGARD' HIGHER EDUCAT                                                                                                    |  |  |  |  |  |
|                                                                                                    |  |  |  |  |  |

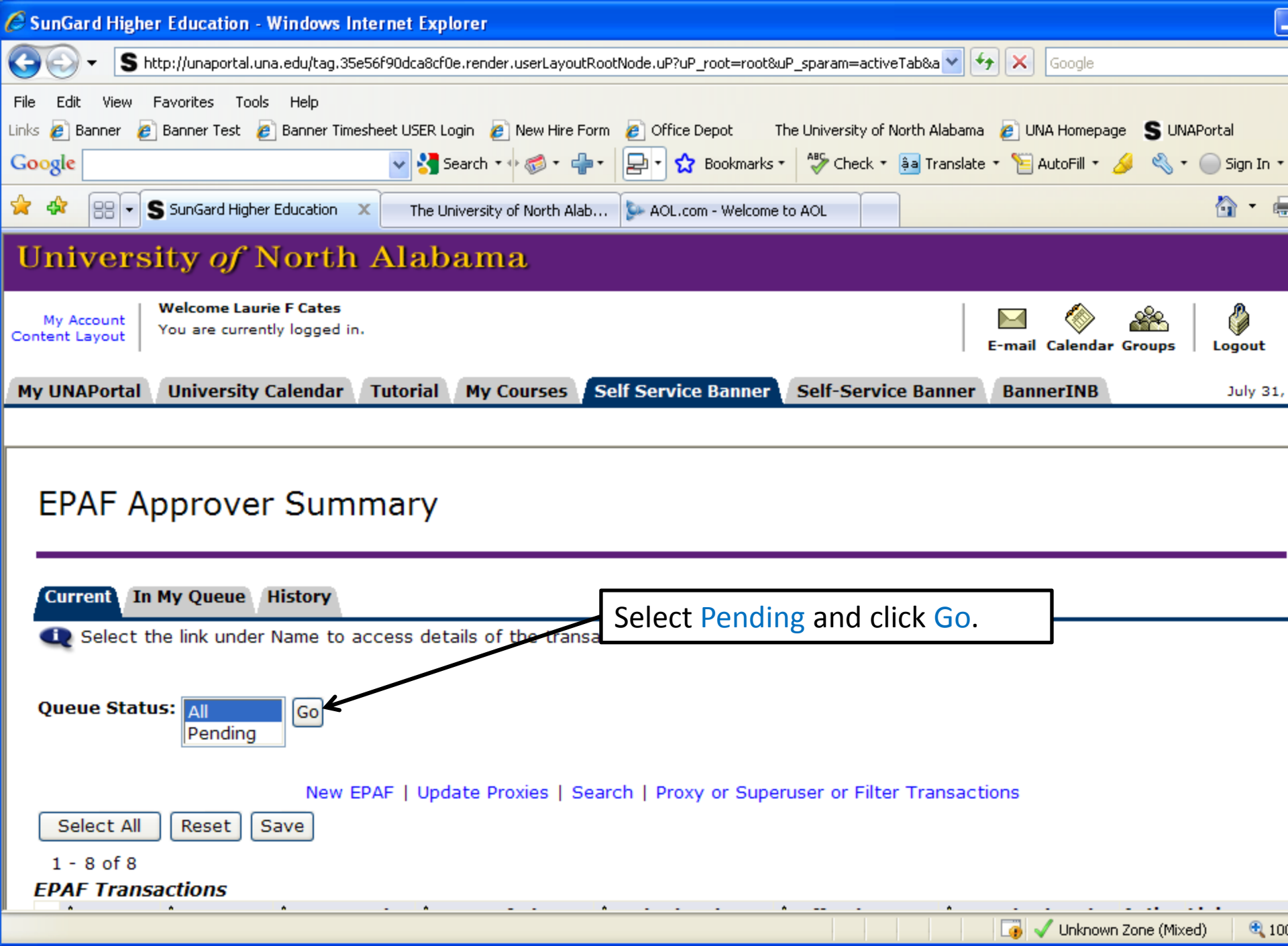

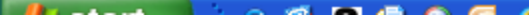

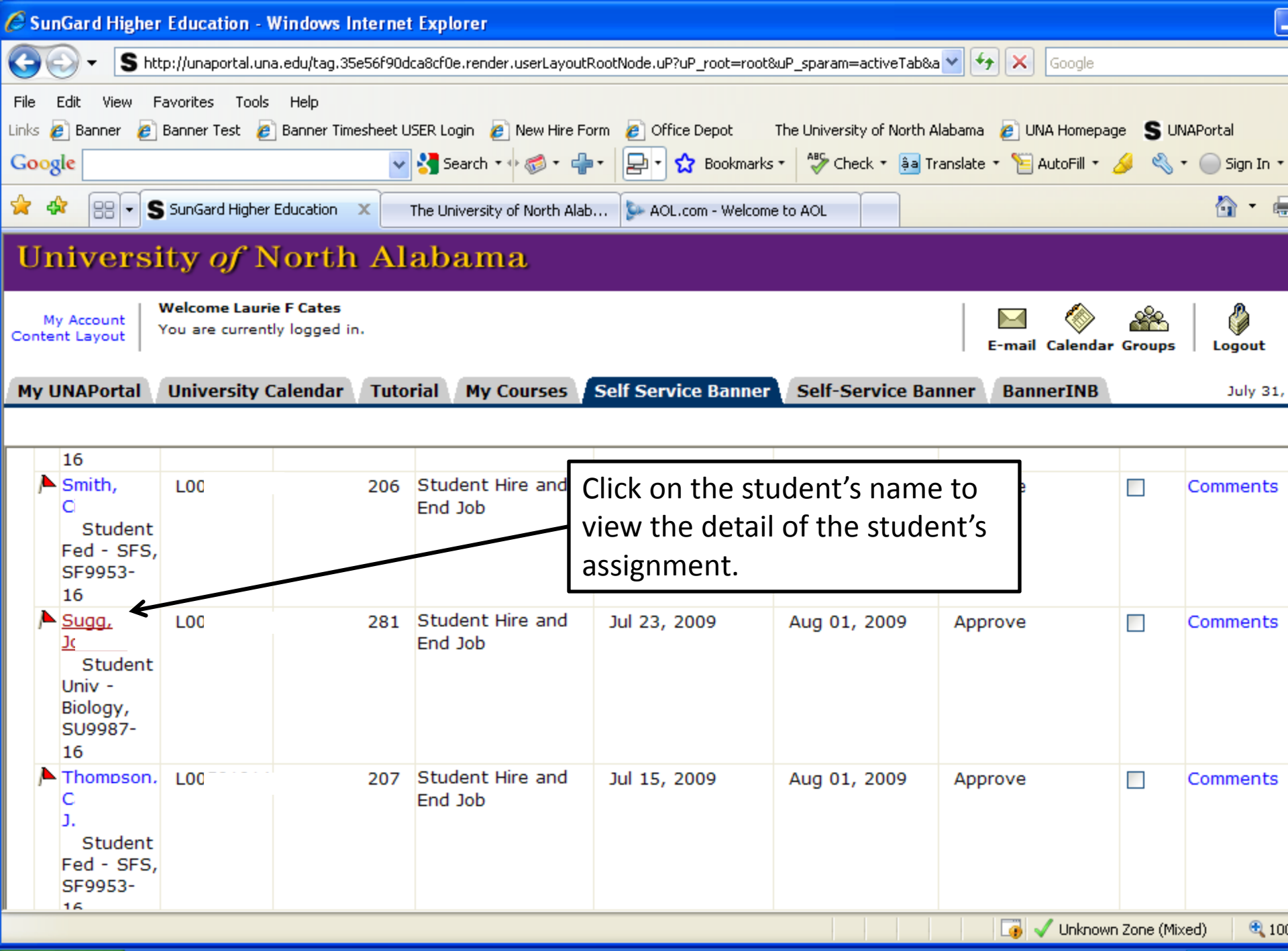

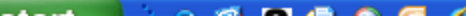

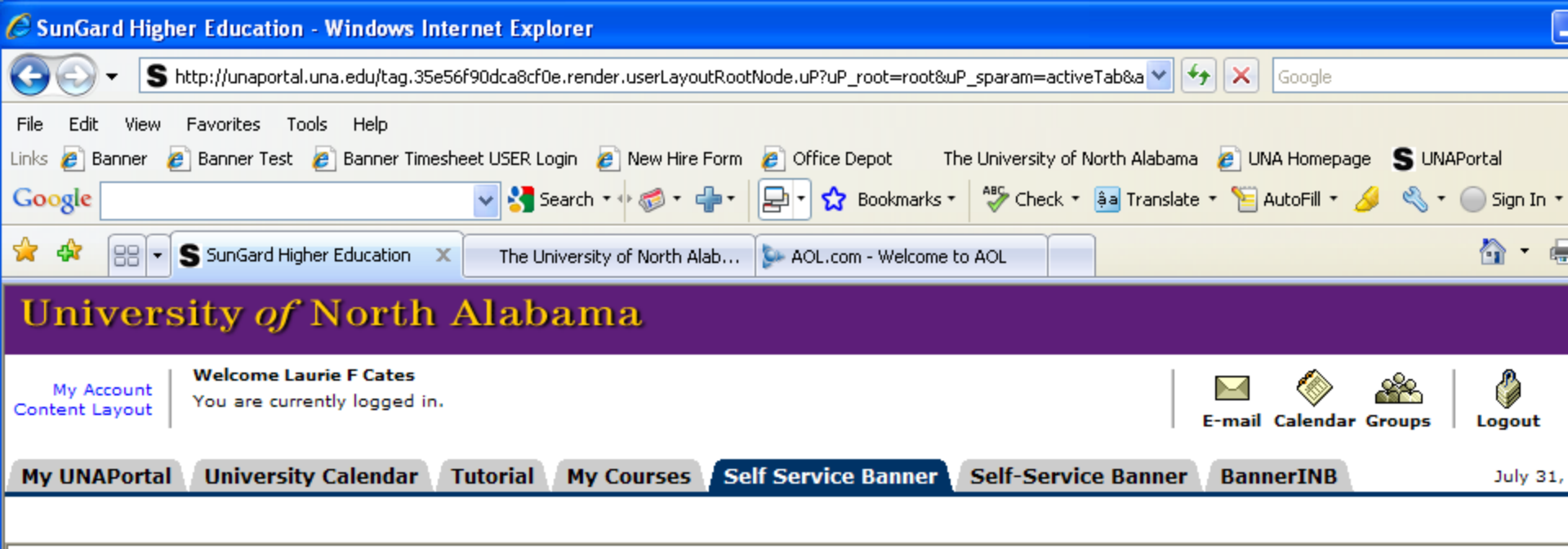

# **EPAF** Preview

Done

| You are acting                                | ) as an App                   | rover.                 |                                                                                 |
|-----------------------------------------------|-------------------------------|------------------------|---------------------------------------------------------------------------------|
| I approve this reque<br>available to cover tl | est to hire a<br>his request. | student employee. I a  | cknowledge that I have reviewed my departmental budget and that there are funds |
| Name and ID:                                  | Jc                            | 1 Sugg, L0             | Job and Suffix: SU9987-16, Student Univ - Biology                               |
| Transaction:                                  | 281                           |                        | Query Date: Aug 01, 2009                                                        |
| Transaction Status                            | s: Pending                    |                        | Last Paid Date:                                                                 |
| Approval Category                             | : Student H                   | lire and End Job, STHI | RE                                                                              |
| Previous Next                                 | 9                             |                        |                                                                                 |
| Approve Disa                                  | pprove                        | Return for Correction  | on More Info Add Comment                                                        |
|                                               |                               |                        | 📑 🗸 Unknown Zone (Mixed) 🔍 10                                                   |
|                                               |                               |                        |                                                                                 |

| 🖉 SunGard Higher Education - Windows Internet Explorer                                                                                                    |
|----------------------------------------------------------------------------------------------------|
| 🚱 🕤 🗸 S http://unaportal.una.edu/tag.35e56f90dca8cf0e.render.userLayoutRootNode.uP?uP_root=root&uP_sparam=activeTab&a 🕶 😚 🗙 Google                                                                                                    |
| File       Edit       View       Favorites       Tools       Help         Links <ul> <li>Banner</li> <li>Banner Test</li> <li>Banner Timesheet USER Login</li> <li>New Hire Form</li> <li>Office Depot</li> <li>The University of North Alabama</li> <li>UNA Homepage</li> <li>UNAPortal</li> </ul> Google         Search * Image: Search * Image: Sea |
| 🛠 🏟 🕄 S SunGard Higher Education 🗙 The University of North Alab 📴 AOL.com - Welcome to AOL                                                                                                    |
| University <i>of</i> North Alabama                                                                                                    |
| My Account<br>Content Layout       Welcome Laurie F Cates<br>You are currently logged in.         You are currently logged in.       E-mail Calendar Groups                                                                                                    |
| My UNAPortal University Calendar Tutorial My Courses Self Service Banner Self-Service Banner BannerINB July 31,                                                                                                    |
|                                                                                                    |
| Approve Disapprove Return for Correction More Info Add Comment                                                                                                    |

## Approval Types | Account Distribution | Comments | Routing Queue | Transaction History

# Hire Student, SU9987-16 Student Univ - Biology

| Enter Changes        | Current Value                      | New Value                         |
|----------------------|------------------------------------|-----------------------------------|
| Employee Status:     | Active                             | Active                            |
| Employee Class Code: | SU, Student University Work Study  | SU, Student University Work Study |
| Home COAS:           | U                                  | U                                 |
| Home Organization:   | 48410, Computer and Telephone Svcs | 42010, Dept of Biology            |
| Distribution COA:    | U                                  | U                                 |
| Distribution Orgn:   | 48410, Computer and Telephone Svcs | 42010, Dept of Biology            |
| Current Hire Date:   | 06/02/2008                         | 08/01/2009                        |

## Add Student Job, SU9987-16 Student Univ - Biology

Enter Changes Current Value New Value

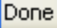

1.1.01

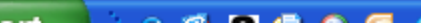

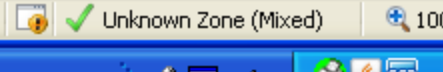

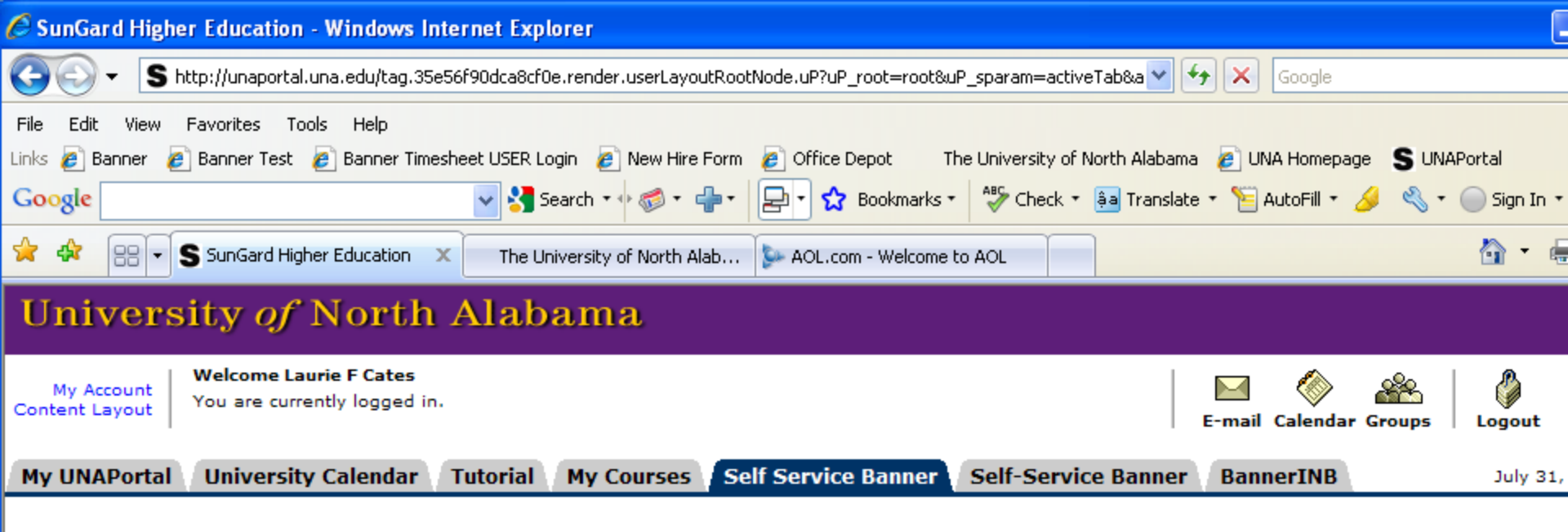

#### **Routing Queue**

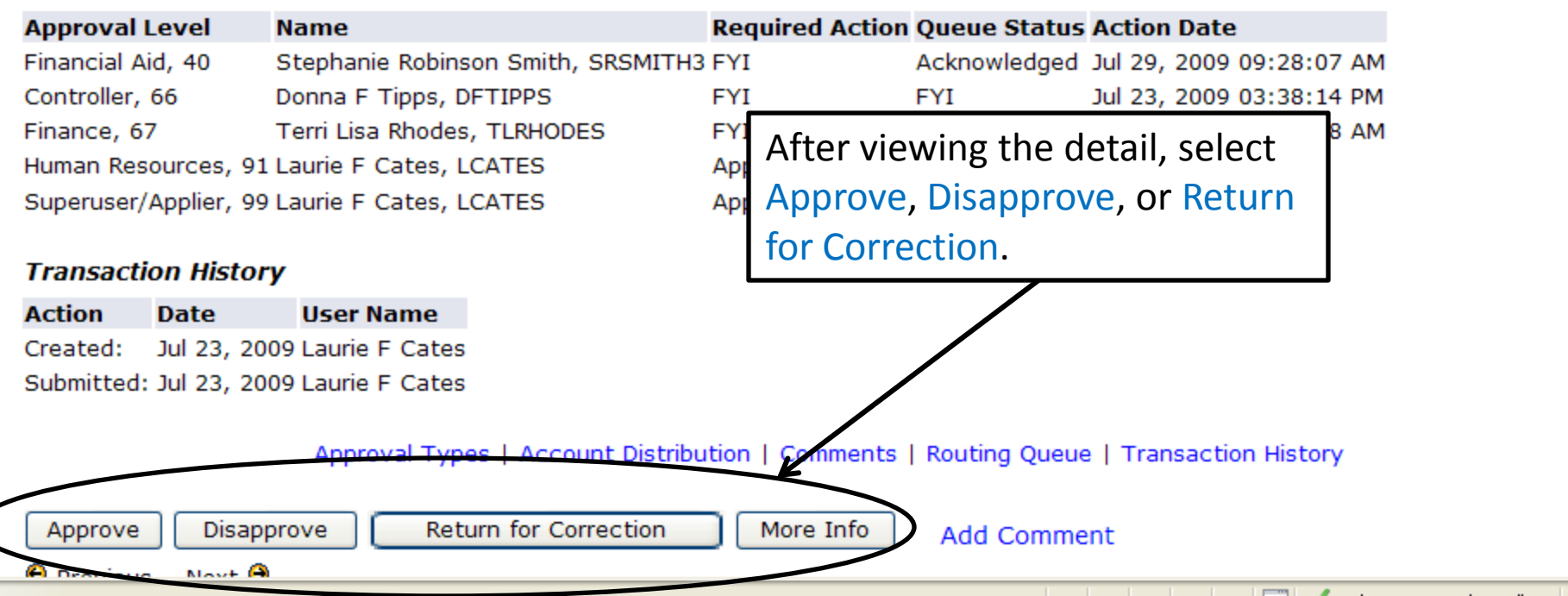

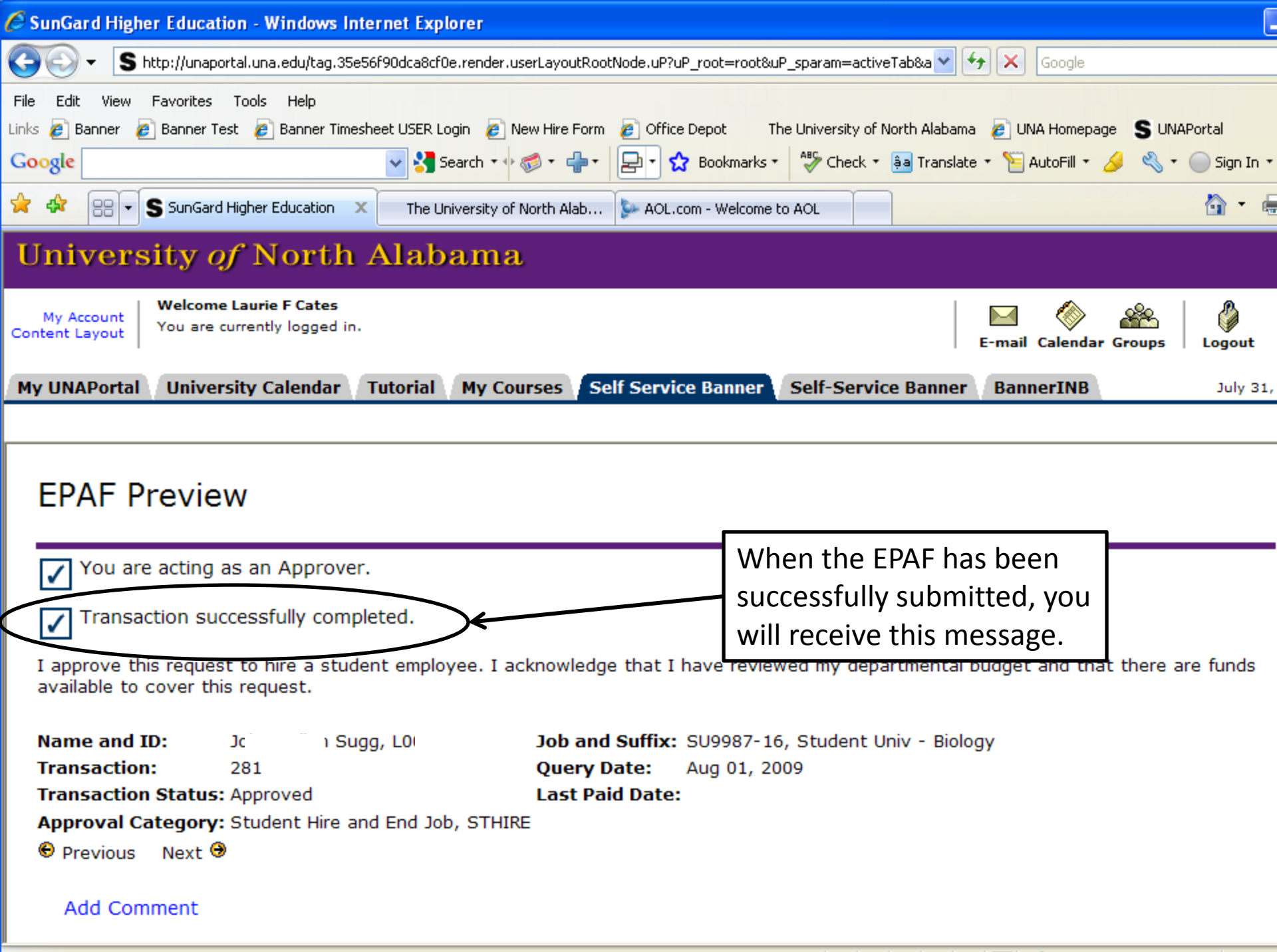